# User Guide

# Web Intelligence Rich Client Getting Started

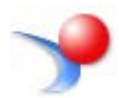

UNIVERSITY OF ILLINOIS SYSTEM

# Web Intelligence Rich Client Getting Started User Guide

### Contents

| Purpose of this Guide                                     | .3  |
|-----------------------------------------------------------|-----|
| About Web Intelligence                                    | .3  |
| Log into EDDIE                                            | .3  |
| Setting your Web Intelligence Preferences                 | .4  |
| Launching Web Intelligence Rich Client for the First Time | . 5 |
| Opening Web Intelligence Rich Client from the Desktop     | .7  |

## Purpose of this Guide

This guide will take you step-by step through the process of Setting your Web Intelligence Preferences, Installing the Web Intelligence Rich Client, and launching the program for the first time.

### About Web Intelligence

Business Objects offers two versions of Web Intelligence that can be used to create and Edit Web Intelligence documents: HTML and Desktop (Web Intelligence Rich Client). While our training and documentation will focus on using the Desktop version of Web Intelligence, feel free to explore the HTML option accessed within the EDDIE environment. The advantage to using the Desktop version is that you can store documents locally on your computer or on a network drive. If you choose to use the HTML editor, you must store all of your documents in EDDIE.

# Log into EDDIE

Prior to logging into Web Intelligence Rich Client, you must first log into EDDIE, set your Web Intelligence preferences, and launch Web Intelligence from the EDDIE home page.

- 1. Open the EDDIE Login page <u>https://eddie.ds.uillinois.edu/</u>
- 2. Click the Log In to EDDIE button.

The University of Illinois System Login screen is displayed:

| UNIVERSITY OF I<br>Urbana-Champaign • C | LLINOIS SYSTEM<br>hicago • Springfield |
|-----------------------------------------|----------------------------------------|
| NetID                                   |                                        |
| YourNetid                               | 0                                      |
| Password                                |                                        |
| •••••                                   |                                        |
| LOG                                     | i IN                                   |
| Forgotten or expired pas                | sword?                                 |
| Account options                         | Help logging in                        |
| © 2017 University of Illinois Boa       | ard of Trustees   Privacy policy       |

- 3. Enter your NetID User Name and Password.
- 4. Click Log In button.

# Setting your Web Intelligence Preferences

1. Select Preferences (upper right corner)

|                                | Welcome: Curry, Patricia Ann   Applications Preference | s Help menu 👻 🕴 Log off |
|--------------------------------|--------------------------------------------------------|-------------------------|
|                                |                                                        |                         |
| ▼ My Recently Viewed Documents | ▼ 0 unread messages in My Inbox                        | ▼ My Applications       |
| P Applicants                   | No unread messages                                     | - <b>↓</b>              |
| My Recently Run Documents      | See more                                               | <u></u>                 |
| No recently run documents      | No unread alerts                                       |                         |
|                                |                                                        |                         |
|                                |                                                        |                         |
|                                |                                                        |                         |
|                                | See more                                               | ·                       |

2. Under Preferences – select Web Intelligence

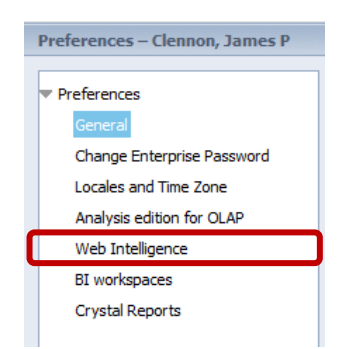

3. Under Modify (creating, editing and analyzing documents), select **Desktop** (Rich Client, Windows only, installation required)

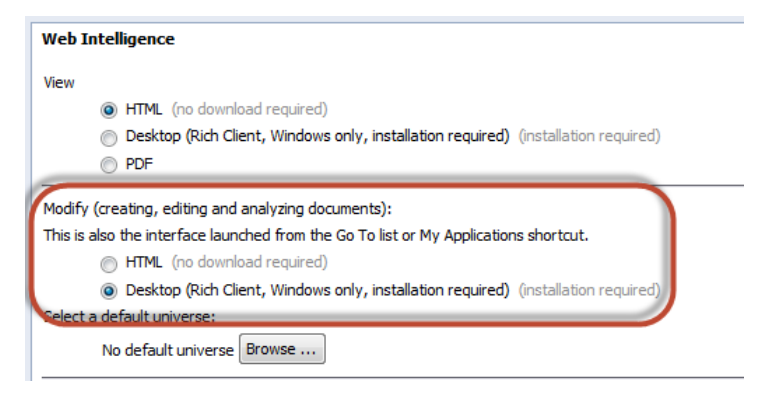

4. Click the Save and Close button. (Bottom right corner of window)

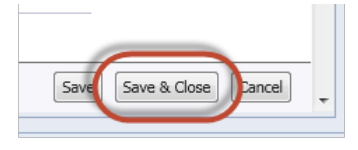

### Note:

In order to use the desktop option, you must have Web Intelligence Rich Client installed on your computer. Launch the installation by clicking the *Installation required* link, but you must be an administrator on your computer to install. See the Web Intelligence Rich Client Installation Guide.

5. Click **OK** on the Preferences Changed dialog box:

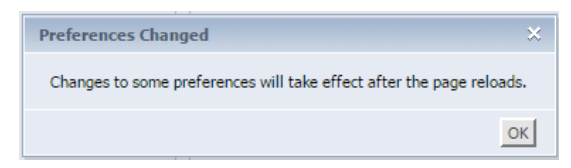

### Launching Web Intelligence Rich Client for the First Time

The Web Intelligence Rich Client must be started for the first time from the BI Launch Pad (EDDIE). When the program is launched from EDDIE, a file will be downloaded to your computer. This file download is necessary in order to log directly into the Web Intelligence Rich Client program directly from your desktop.

1. From EDDIE home page My Applications menu, double-click the Web Intelligence icon.

| SAP            |                                | Welcome: Curry, Patricia Ann   Applications - Preferences | Help menu 🔻 🕴 Log off |
|----------------|--------------------------------|-----------------------------------------------------------|-----------------------|
| Home Documents |                                |                                                           |                       |
|                | * My Recently Viewed Documents | ▼ 0 unread messages in My Inbox                           | My Applications       |
|                | 🖗 Applicants                   | No unread messages                                        | <u>}</u>              |
|                |                                |                                                           | >,                    |
|                |                                | See more                                                  | $\square$             |
|                | My Recently Run Documents      | ▼ 0 Unread Alerts                                         | -                     |
|                | No recently run documents      | No unread alerts                                          |                       |
|                |                                |                                                           |                       |
|                |                                |                                                           |                       |
|                |                                |                                                           |                       |
|                |                                |                                                           |                       |
|                |                                | See more                                                  |                       |

2. When prompted to Open or Save the file, Click **Open** 

| Do you want to open or | save ZHVtbXIOYW1Lzabo_wi (2.95 KB) from qa-eddie41.ds.uillinois.edu? | Open Save  Cancel × |
|------------------------|----------------------------------------------------------------------|---------------------|

3. Web Intelligence Rich Client opens and the home page is displayed:

| New Document<br>Create a document v<br>sources.                                  | with a recently used data source or <u>brow</u>                                    | vee for more data | Open Document<br>Open a recent document or gr | rowse for one on your computer. |                              |
|----------------------------------------------------------------------------------|------------------------------------------------------------------------------------|-------------------|-----------------------------------------------|---------------------------------|------------------------------|
| 1 Choose a data source                                                           | o create a document                                                                |                   | Recent Documents                              |                                 |                              |
| 🗱 Universe                                                                       |                                                                                    | P More            | Name                                          | Size Date                       |                              |
| EDW - STU - Course Sched<br>EOW - STU - Course Sched<br>EDW - STU - Course Sched | 1/6/15 3.28 PM<br>tule 1/6/15 2.57 PM<br>tule 8/18/14 1.09 PM<br>g 2/19/14 1.15 PM |                   | Yesterday Class Roster Older Term Sections 41 | 138.KB 1/14<br>49.KB 10/2       | V15 3 16 PM<br>(7/14 2:39 PM |
| Excel<br>Select an Excel spreadated                                              | t as a data source.                                                                | P Nore            |                                               |                                 |                              |
| BEx<br>Select a BEx query as a da                                                | a source.                                                                          | P More            |                                               |                                 |                              |
| T Analysis View<br>Pick an Analysis View as a                                    | data source.                                                                       | P llore           |                                               |                                 |                              |
| Text<br>Select a text file as a data s                                           | ource.                                                                             | P More            |                                               |                                 |                              |
| P Web Services<br>Select a Web Service as a<br>Select a Web Service as a         | data source                                                                        | P More            |                                               |                                 |                              |
| Siank Document                                                                   |                                                                                    |                   |                                               |                                 |                              |
|                                                                                  |                                                                                    |                   |                                               |                                 |                              |

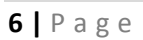

4. Exit the program by selecting **Exit** from the **Web Intelligence** drop-down menu, or by closing the window.

| y Wel                   | o Intelligence Ri<br>telligence 🕶 📄 | ich Client - [AD | HOC1 - @URBBOE41QA4.AD.UILLINOIS.EDU          |
|-------------------------|-------------------------------------|------------------|-----------------------------------------------|
|                         | Login as                            | Ctrl+L           |                                               |
| 7₽                      | Filter Bar                          |                  |                                               |
| θE                      | Outline                             |                  |                                               |
| $\overline{\checkmark}$ | Formula Bar                         | Ctrl+Equals      |                                               |
|                         | Side Panel                          | Þ                |                                               |
| $\overline{\checkmark}$ | Report Tabs                         |                  | Document                                      |
| $\checkmark$            | Status bar                          |                  | a document with a recently used data source o |
|                         | Full Screen                         | F11              |                                               |
| 1                       | Close                               | Ctrl+F4          | lata source to create a document              |
|                         | Exit                                | Alt+F4           |                                               |
| -                       | 5                                   |                  | 1/6/15 3:28 PM                                |
|                         |                                     | EDW - STU        | - Course Schedule 1/6/15 2:57 PM              |
|                         |                                     | FDW - STU        | - Course Schedule 8/19/14 1:09 PM             |

## Opening Web Intelligence Rich Client from the Desktop

Once you have successfully launched Web Intelligence from EDDIE, you will be able to launch the program directly from your desktop.

### Note:

Web Intelligence Rich Client will be located in the SAP Business Intelligence folder. If you still have BOXI 3.1 installed on your computer, those files will be located in the Business Objects XI 3.1 folder.

- 1. Click on your Window's Start menu
- 2. Select Programs
- 3. Select the SAP Business Intelligence folder
- 4. Select the SAP BusinessObjects Web Intelligence sub-folder
- 5. Select SAP BusinessObjects Web Intelligence Rich Client program

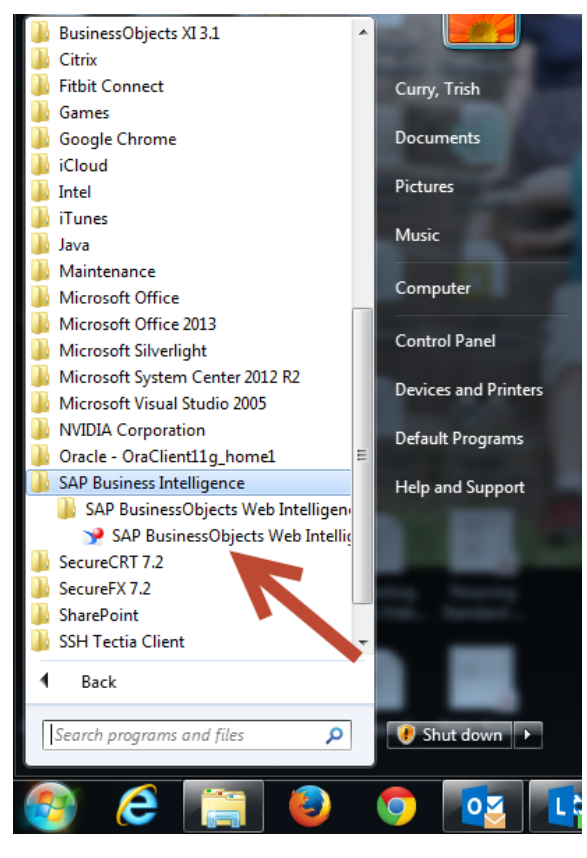

The Web Intelligence Rich Client home page is displayed:

| New Document<br>Create a document with a recently used data source or<br>sources.                                                                       | browse for more data | Open Document<br>Open a recent document or bro                | owse for one on your computer.   |                      |
|----------------------------------------------------------------------------------------------------|----------------------|---------------------------------------------------------------|----------------------------------|----------------------|
| 😫 Choose a data source to create a document                                                                                                    |                      | Recent Documents                                              |                                  |                      |
| 🕸 Universe                                                                                                    | P Vore_              | Name                                                          | Size Date                        |                      |
| 16/15 3/28 PM<br>EDW - STU - Course Schedule 1/8/15 2/87 PM<br>EDW - STU - Course Schedule 8/19/14 1/9 PM<br>EDW - STU - Course Catalog 2/19/14 1/15 PM |                      | Yesterday     Q Class Roster     Older     Q Term Sections 41 | 138 KB 1/14/15<br>49 KB 10/27/14 | 3.16 PM<br>1.2.39 PM |
| Excel<br>Select an Excel spreadsheet as a data source.                                                                                                  | P More               |                                                               |                                  |                      |
| BEX<br>Select a BEx query as a data source.                                                                                                    | P More               |                                                               |                                  |                      |
| Analysis View<br>Pick an Analysis View as a data source.                                                                                                | P More_              |                                                               |                                  |                      |
| Text<br>Select a text file as a data source.                                                                                                    | ,P More              |                                                               |                                  |                      |
| Web Services<br>Select a Web Service as a data source                                                                                                   | P More_              |                                                               |                                  |                      |
| D. man name                                                                                                    |                      |                                                               |                                  |                      |

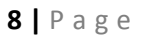

### Note:

Web Intelligence will not prompt you for your user name and password until you attempt to connect to the server. (i.e. select a document or create a new document. Your connection status will always be displayed in the bottom right corner of the program window. (Connected or Disconnected).

Once you are connected, you will remain connected to the server, even if you exit the program.

- 1. Click the **Web Intelligence** menu in the upper-left corner of the window.
- 2. Select Login as

The SAP BusinessObjects Web Intelligence User Identification window is displayed:

| User Identification             |                                          | <b>?</b> × |
|---------------------------------|------------------------------------------|------------|
| SAP Business<br>Web Intelliger  | sObjects<br>nce                          |            |
| Enter your user information and | l click Log On.                          |            |
| <u>S</u> ystem:                 | v4.ad.uillinois.edu:6400 (J2EE Portal) 🔻 |            |
| <u>U</u> ser name:              | NetID                                    | ]          |
| Password:                       | •••••                                    |            |
| Authentication:                 | LDAP T                                   |            |
|                                 | Use in <u>O</u> ffline mode              |            |
|                                 |                                          |            |
|                                 |                                          |            |
| SAP                             | Log On Cancel                            |            |

- 3. Enter the following credentials in the User Identification window:
  - a. **System:** Do not change. Will default to correct system.
  - b. User name: Enter your University NetID
  - c. Password: Enter your NetID Password
  - d. Authentication: Select LDAP
- 4. Click Log On button.